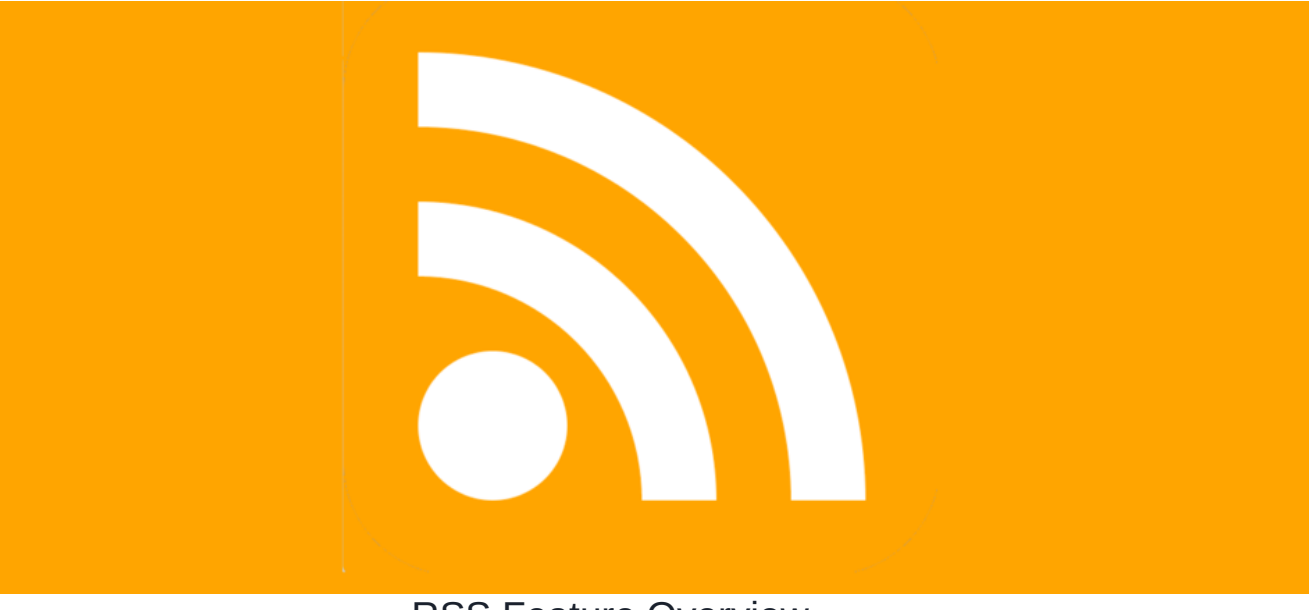

## **RSS** Feature Overview

#### Introduction

Claromentis offers an RSS Reader component that you can use on a page of your intranet. Any RSS feed made available by resources online can be used.

#### What is an RSS feed?

An RSS feed is a tool that will allow users to access any new content from both your site (i.e. News channels) and external sources. Such content may include news articles, blog posts, podcasts, etc.

To find an RSS feed on an external site, look for the RSS feed sicon on the main page or homepage. From there, you can get the RSS feed URL.

Please note: The RSS feed icon may appear differently across different sites.

## Adding an RSS feed

Once you have obtained the RSS feed URL, you can implement the URL in our RSS Reader component.

1. From the News & Announcement category, select the RSS Reader component:

| Layout                               | +                                          | Ŧ            |
|--------------------------------------|--------------------------------------------|--------------|
| Calendar, Occasions &<br>Events      | Q Search Components                        |              |
| Documents & Policies                 |                                            |              |
| Embed & Custom                       | Announcement Announcement<br>(legacy) List | Blog         |
| Infocapture                          |                                            |              |
| Learning &<br>Knowledge Base         | News RSS Reader                            | Slider       |
| News &<br>Announcements              | 」                                          |              |
| People,<br>Communication &<br>Social | What's New                                 | Publish Page |

2. Paste the URL of the RSS feed into the component settings:

| RSS Rea                                                   | ader 💼                               |              |
|-----------------------------------------------------------|--------------------------------------|--------------|
| Settings                                                  |                                      |              |
| Component title                                           | News Feed                            |              |
| User metadata key                                         |                                      |              |
| Predefined RSS<br>Feed URLs. One<br>per line              | http://feeds.bbci.co.uk/news/rss.xml |              |
| Number of items<br>to display                             | 5                                    |              |
| Length of<br>summary to show<br>(0 to show only<br>title) | 0                                    |              |
|                                                           | Submit                               |              |
|                                                           |                                      | Publish Page |

- Component Title: The title that will appear at the top of the RSS component.
- User metadata key: The user metadata value or hard-coded URL in the component that can change the feed the user can view (configured via Admin > News).
- Predefined RSS Feed URL: The direct link to the RSS feed. Multiple feeds can be listed per line as needed.
- # of items to display: The number of content that will be listed (max limit 100 items).
- Length of summary to show: The length of the summary or description that will be seen ('0' will display only the title).

3. Press to populate the reader:

| External News Feed                                                                                                    | Intranet News                                                                                                    |
|----------------------------------------------------------------------------------------------------|----------------------------------------------------------------------------------------------------|
| Afghanistan: Person on no-fly list flown to UK during Kabul evacuation 23-08-2021 21:12<br>Afghanistan: US aims to complete evacuations by deadline 23-08-2021 20:51<br>Afghanistan evacuations: 'Hours not weeks' for final UK flights 23-08-2021 20:28<br>Clubs want quarantine exemption before releasing players for duty in red-list countries<br>23-08-2021 19:29<br>Boardmasters: 4,700 Covid cases 'may be linked' to Newquay festival 23-08-2021 18:10<br>Tokyo Paralympics: A 'different' Games but Paralympians still hope to shine 23-08-2021<br>17:59<br>Covid in top 10 causes of death and UK orders more Pfizer 23-08-2021 17:56<br>Kabul arrivals in the UK: 'We are the lucky ones' 23-08-2021 17:43<br>Little Mix's Leigh-Anne Pinnock and Perrie Edwards give birth days apart 23-08-2021 | Claromentis Test 18-08-2021 16:41<br>3 Smart Ways to Build a Better Intranet Onboarding Experience 01-06-2021 08:00<br>Why Online Collaboration Is Important and How To Get It Right 27-04-2021 13:18<br>How a Requirements Gathering Template Saves You Time & Money 27-04-2021 13:10<br>Why Leaders Need To Be More Visible On The Company Intranet 06-01-2021 10:57<br>New: Polls & Surveys application 20-07-2020 09:17<br>Communicate urgent news with our new Announcements app 01-04-2020 09:14<br>Motivate and reward employees with Badges 13-02-2020 10:53<br>Claromentis Featured in Forbes   Remote Working Fails Everyone When Good<br>Communication Isn't Cultural 15-10-2019 15:17 |

Reminder: The feed will update the list with the most recently added news items from the feed source.

# Creating an RSS feed from your intranet

An RSS feed URL can be generated directly from your own News application.

#### 1. Navigate to Admin > News > Export news channel as RSS:

| Admin / News                                   |                                                                                            |                   |          |               |                |                           |
|------------------------------------------------|--------------------------------------------------------------------------------------------|-------------------|----------|---------------|----------------|---------------------------|
| I News                                         | 🖩 News 🛛 📢 Announcements (legacy) 🛛 🔀 Config                                               | juration          |          |               |                |                           |
| 🔊 Channels & Templates                         |                                                                                            |                   |          |               |                | + Add news                |
| ••• Metadata<br>metadata admin rights required | Search for                                                                                 |                   | General  | ✓ □ Include c | omments Search | clear                     |
| â Trash can                                    | Title                                                                                      | Date 🕶            | Language | News channel  | Status         | Creator                   |
| ন্ধ Export news channels<br>as RSS             | Claromentis Test                                                                           | 1 October<br>2021 | **       | General       | News approved  | Claromentis Administrator |
| ℜ RSS for public news                          | Claromentis Test                                                                           | 18 August<br>2021 |          | General       | News approved  | Claromentis Administrator |
|                                                | <ul> <li>3 Smart Ways to Build a Better Intranet</li> <li>Onboarding Experience</li> </ul> | 1 June<br>2021    |          | General       | News approved  | Claromentis Administrator |
|                                                | <ul> <li>Why Online Collaboration Is Important and How<br/>To Get It Right</li> </ul>      | 27 April<br>2021  |          | General       | News approved  | Claromentis Administrator |

| 2. Select | + | Add | RSS | Feed |
|-----------|---|-----|-----|------|
|-----------|---|-----|-----|------|

| Admin / News / RSS feeds |              |      |                   |                |
|--------------------------|--------------|------|-------------------|----------------|
| RSS feeds                |              |      | $\longrightarrow$ | + Add RSS Feed |
| Title                    | Date Created | Link | News channels     |                |
| Nothing found            |              |      |                   |                |
|                          |              |      |                   |                |
|                          |              |      |                   |                |
|                          |              |      |                   |                |
|                          |              |      |                   |                |
|                          |              |      |                   |                |
|                          |              |      |                   |                |
|                          |              |      |                   |                |

3. Provide a title for the news feed and select the News channel you would like to create the RSS feed:

| Admin / News / RSS feeds | / Create news feed |  |
|--------------------------|--------------------|--|
| Create news feed         |                    |  |
| Title                    | Claromentis Test   |  |
| News channels            | ВРМ                |  |
|                          | 🗆 Buy & Sell       |  |
|                          | Human Resources    |  |
|                          | Marketing          |  |
|                          | Sales              |  |
|                          | ☑ General          |  |
|                          | Save               |  |
|                          |                    |  |
|                          |                    |  |

4. Once saved, an RSS feed URL will automatically generate:

| RSS feeds        |                |                                                                | + Add RSS Feed |
|------------------|----------------|----------------------------------------------------------------|----------------|
| Title            | Date Created   | Link                                                           | News channels  |
| Claromentis Test | 23 August 2021 | ħ https://ronnie-demo.myintranet.com/news/rss/0b42e41ddbb3913a | General 🕑 🗡 🛅  |
|                  |                |                                                                |                |
|                  |                |                                                                |                |
|                  |                |                                                                |                |
|                  |                |                                                                |                |
|                  |                |                                                                |                |
|                  |                |                                                                |                |
|                  |                |                                                                |                |
|                  |                |                                                                |                |

Please note: The selected News channel can be edited by clicking on the edit (pencil) icon next to the relevant RSS feed or deleted completely using the trash can icon.

5. Copy & paste the RSS feed URL directly in the RSS Reader component following the same steps provided above.

| External News Feed                                                                           | Intranet News                                                                  |
|----------------------------------------------------------------------------------------------|--------------------------------------------------------------------------------|
| Afghanistan: Person on no-fly list flown to UK during Kabul evacuation 23-08-2021 21:12      | Claromentis Test 18-08-2021 16:41                                              |
| Afghanistan: US aims to complete evacuations by deadline 23-08-2021 20:51                    | 3 Smart Ways to Build a Better Intranet Onboarding Experience 01-06-2021 08:00 |
| Afghanistan evacuations: 'Hours not weeks' for final UK flights 23-08-2021 20:28             | Why Online Collaboration Is Important and How To Get It Right 27-04-2021 13:18 |
| Clubs want quarantine exemption before releasing players for duty in red-list countries      | How a Requirements Gathering Template Saves You Time & Money 27-04-2021 13:10  |
| 23-08-2021 19:29                                                                             | Why Leaders Need To Be More Visible On The Company Intranet 06-01-2021 10:57   |
| Boardmasters: 4,700 Covid cases 'may be linked' to Newquay festival 23-08-2021 18:10         | New: Polls & Surveys application 20-07-2020 09:17                              |
| Tokyo Paralympics: A 'different' Games but Paralympians still hope to shine 23-08-2021 17:59 | Communicate urgent news with our new Announcements app 01-04-2020 09:14        |
| Covid in top 10 causes of death and UK orders more Pfizer 23-08-2021 17:56                   | Motivate and reward employees with Badges 13-02-2020 10:53                     |
| Kabul arrivals in the UK: 'We are the lucky ones' 23-08-2021 17:43                           | Claromentis Featured in Forbes   Remote Working Fails Everyone When Good       |
| Little Mix's Leigh-Anne Pinnock and Perrie Edwards give birth days apart 23-08-2021          | Communication isn't Cultural 15-10-2019 15:17                                  |

Please note: The component fundamentally exists to display feed(s) and does not include extra functionality of filters or more configurable options.

Created on 23 August 2021 by Veronica Kim Tags: user guide, rss, component